## <u>YAZ ÖĞRETİMİ MİSAFİR ÖĞRENCİ</u> DERS KAYITLANMA YARDIM SAYFASI

1. ADIM: <u>ubys.ibu.edu.tr</u> adresinden "Kullanıcı Adı" ve "Parola" ile sisteme giriş yapılır.

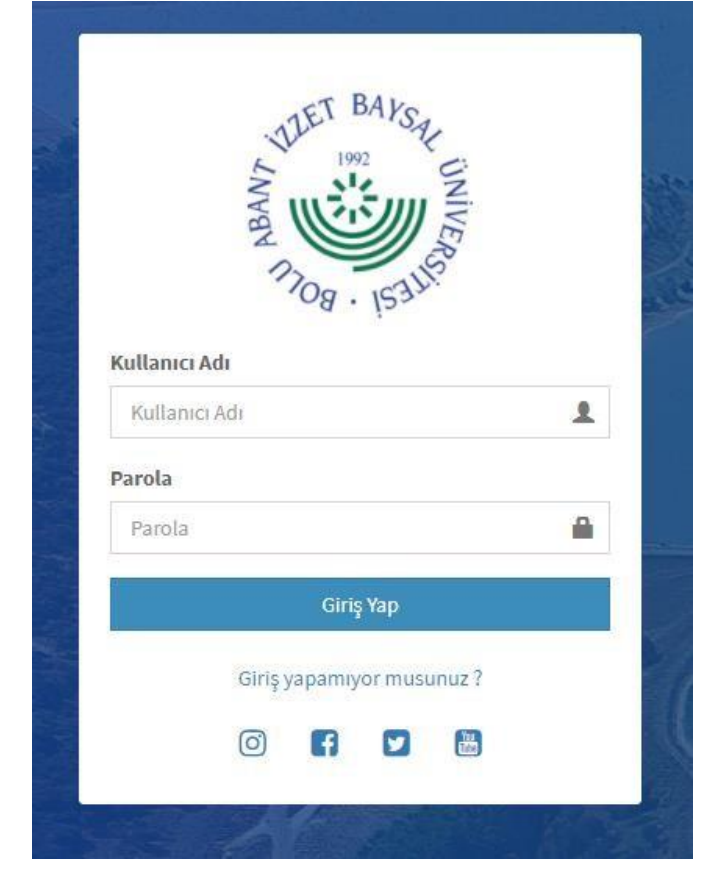

## 2. ADIM: ÖĞRENCİ SİSTEMİ Menüsü altında <u>"Öğrenci Bilgi Ekranı "</u> seçeneği tıklanır.

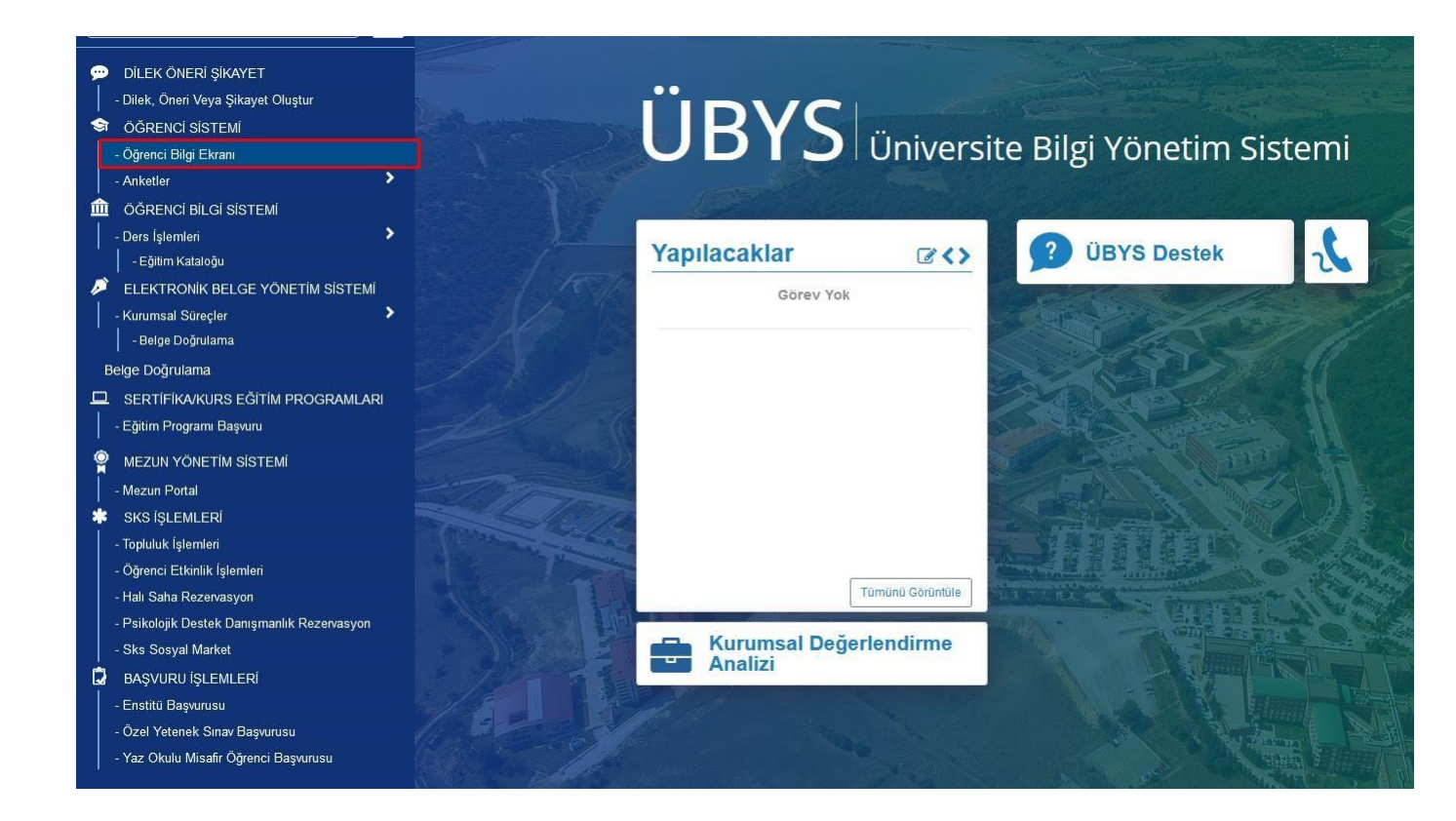

3. ADIM: Açılan menüden <u>"Ders Seçimi-Kayıt Yenileme"</u> seçilirek ders kayıtlanma ekranına gidilir.

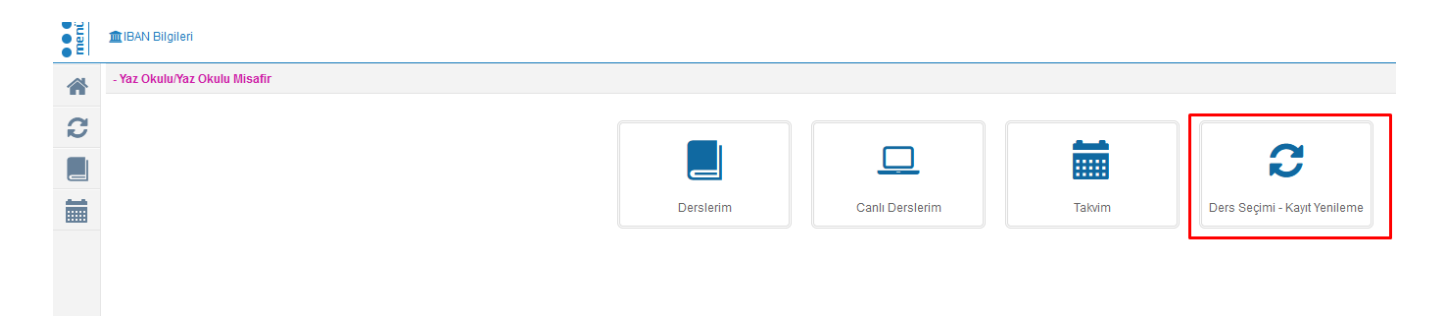

4. ADIM: Açılan ders kayıtlanma sayfasında "Zorunlu Dersler" sekmesi seçilerek açılan dersler listesine ulaşılır.

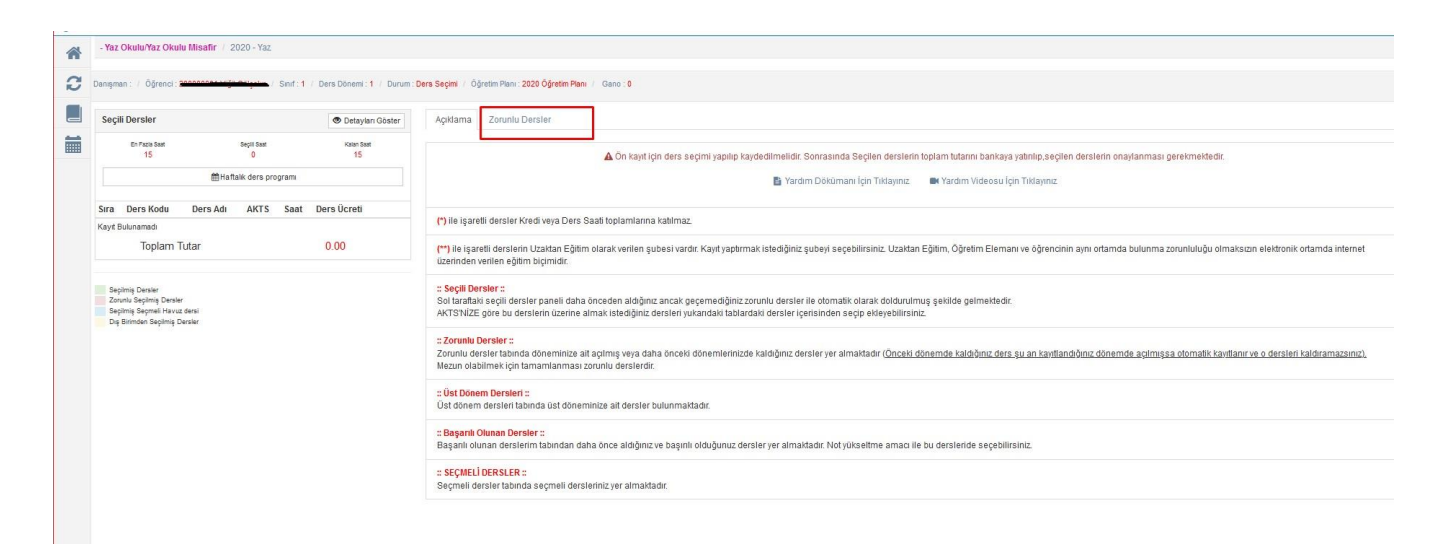

5. ADIM: Açılan dersler listesinden almak istediğiniz dersi, tercih ettiğiniz bölüm ve öğretim görevlisini açılır menüden belirterek, <u>"Seçiniz</u>" butonuyla ekleme işlemi yapılır.

| bannes: Open  i of i Denober: I Denober: I Denober: I Denober: 200 Open Net: 200 Open Net: 200 Open                                                                                                    |            |                      |            |                                                                        |                                             |          |                  |         |                           |                                         |                         |                 |                                       |                              |                                                               |  |
|----------------------------------------------------------------------------------------------------|------------|----------------------|------------|------------------------------------------------------------------------|---------------------------------------------|----------|------------------|---------|---------------------------|-----------------------------------------|-------------------------|-----------------|---------------------------------------|------------------------------|---------------------------------------------------------------|--|
| September       Optimize       Optimize <t< th=""><th></th><th></th><th></th><th></th><th></th><th></th><th></th><th></th><th></th><th>Öğretim Planı / Gano : 0</th><th>ğretim Planı : 2020 Öğr</th><th>Ders Seçimi / Ö</th><th>nif : 1 / Ders Dönemi : 1 / Durum : 0</th><th>:</th><th>Danışman : / Óğrenci :</th></t<>                                                                                                    |            |                      |            |                                                                        |                                             |          |                  |         |                           | Öğretim Planı / Gano : 0                | ğretim Planı : 2020 Öğr | Ders Seçimi / Ö | nif : 1 / Ders Dönemi : 1 / Durum : 0 | :                            | Danışman : / Óğrenci :                                        |  |
| <ul> <li>Notes</li> <li>Notes</li> <li></li></ul>                                                                                                    |            |                      |            |                                                                        |                                             |          |                  |         |                           | sler                                    | Zorunlu Dersler         | Açıklama        | 👁 Detayları Göster                    |                              | Seçili Dersler                                                |  |
| Image: serie reside         Image: serie reside                                                                                                    | lmek için  | ınız). Mezun olabilr | ramazsınız | iandığınız dönemde açılmışsa otomatik kayıtlanır ve o dersleri kaldıra | e kaldığınız ders şu an kayıtlandığınız dön | nemde ka | (Önceki dö       | naktadı | aldığınız dersler yer alm | mış veya daha önceki dönemlerinizde ka  | eminize ait açılmış     | Burada dör      | Katan Seat<br>5                       | Seçill Saat<br>10            | En Facia Sast<br>15                                           |  |
| Sra Der Sch Der Sch<                                                                                                    |            |                      |            |                                                                        |                                             |          |                  |         |                           | isterun.                                | lasi zoruniu dersier    | tamaman         | m                                     | ⊞Haftalk ders program        |                                                               |  |
| 1       1       1       1       1       1       1       1       1       1       1       1       1       1       1       1       1       1       1       1       1       1       1       1       1       1       1       1       1       1       1       1       1       1       1       1       1       1       1       1       1       1       1       1       1       1       1       1       1       1       1       1       1       1       1       1       1       1       1       1       1       1       1       1       1       1       1       1       1       1       1       1       1       1       1       1       1       1       1       1       1       1       1       1       1       1       1       1       1       1       1       1       1       1       1       1       1       1       1       1       1       1       1       1       1       1       1       1       1       1       1       1       1       1       1       1       1       1       1                                                                                                          | f<br>İşler | Harf<br>Açıklama Not |            |                                                                        | m Şube                                      | Dönem    | Ders<br>t Ücreti | TS Sa   | AKT                       | Ders Adı                                | Ders Kodu D             | Seçiniz         | Ders<br>AKTS Saat Ücreti              | Ders Adı AKI                 | Sira Ders Kodu                                                |  |
| 2         1946000000000000000000000000000000000000                                                                                                    | θ          |                      |            | (Makine Mühendisliği Bölümü/Makine Mühendisliği)                       | 1 - Prof. Dr. Murat Pakdil(Makine Mühe      | 1        | 116.34           | 3       | 3                         | g Statik                                | 1904001222009 S         |                 | 3 3 116.34                            | 9 Statik 3                   | 1 1904001222009                                               |  |
| 1 1245020231 Upulanali<br>Tomba miki         6 4 1512         1 1245020200 Matame Bilimi         5 3         1 1.9 rot. Dr. Tahua Alkunpak/Makine Muhendisligi Bilimi/Makine Muhendisligi)           Toplam Tutar         387.80         1 1245020200 Sayaal Yontemier         3 1.6 4         1 1.9 rot. Dr. Tahua Alkunpak/Makine Muhendisligi Bilimi/Makine Muhendisligi)         1           Paper Baren<br>Baren Baren<br>Baren Ba | 0<br>m     | ~                    | *          | ll(Makine Mühendisliği Bölümü/Makine Mühendisliği)                     | 1 - Prof. Dr. Murat Pakdil(Makine Müh       | 1 (      | 155.12           | 4       | 6                         | Mukavemet                               | 1904002012009 M         | + Sepiniz       | 5 3 116.34                            | 9 Malzeme Bilimi 5           | 2 1904002032009                                               |  |
| Temodramik         Image: series of the series of the                                                                                                    | 0          |                      |            | ak(Makine Mühendisliği Bölümü/Makine Mühendisliği)                     | 1 - Prof. Dr. Yahya Altunpak(Makine Mü      | 1        | 116.34           | 3       | 5                         | Malzeme Bilimi                          | 1904002032009 M         |                 | 6 4 155.12                            | 3 Uvgulamalı 6               | 1904002062013                                                 |  |
| Toplam Tutar         387 80           1000000000000000000000000000000000000                                                                                                    | 0          | -                    | ~          | (Makine Mühendisliği Bölümü/Makine Mühendisliği)                       | 1 - Arş. Gör. Murat Kara(Makine Mühe        | 1 (      | 116.34           | 3       | 5                         | Sayısal Yöntemler                       | 1904002042009 S         | + Seçiniz       |                                       | Termodinamik                 |                                                               |  |
| Bit Not Section         Bit Not Note         Bit Note         Bit Note </td <td>8</td> <td></td> <td></td> <td></td> <td></td> <td></td> <td></td> <td></td> <td></td> <td></td> <td></td> <td></td> <td>387.80</td> <td>Tutar</td> <td>Toplam 1</td>                                                                                                    | 8          |                      |            |                                                                        |                                             |          |                  |         |                           |                                         |                         |                 | 387.80                                | Tutar                        | Toplam 1                                                      |  |
| Bayes         Bester         Bester </td <td>0</td> <td></td> <td></td> <td>ıan Emiroğlu(Makine Mühendisliği Bölümü/Makine Mühendisliği)</td> <td>1 - Doç. Dr. Alaattin Osman Emiroğlu(</td> <td>1</td> <td>155.12</td> <td>4</td> <td>6</td> <td>3 Uygulamalı Termodinamik</td> <td>1904002062013 U</td> <td></td> <td></td> <td></td> <td></td>                                                                                                    | 0          |                      |            | ıan Emiroğlu(Makine Mühendisliği Bölümü/Makine Mühendisliği)           | 1 - Doç. Dr. Alaattin Osman Emiroğlu(       | 1        | 155.12           | 4       | 6                         | 3 Uygulamalı Termodinamik               | 1904002062013 U         |                 |                                       |                              |                                                               |  |
| Biological particular         Maxima Elementalian II         5         4         155.12         1         1-Prot. Dr. Babri Oddurs(Maxime Muhendislig) Edurum/Maxime Muhendislig) Edurum/Maxime Muhendislig)            Image: Spring Spring Sp                                                                                                    | 0          | -                    | *          | (Makine Mühendisliği Bölümü/Makine Mühendisliği)                       | 1 - Arş. Gör. Murat Kara(Makine Mühe        | 1        | 155.12           | 4       | 4                         | Programlamaya Giriş                     | 1904002172011 P         | + Seçiniz       |                                       | 100 C                        | Seçilmiş Dersler                                              |  |
| + Segeen       Sistem Dinamigli ve Kontrol       5       4       155.12       1 <b>1</b> -Dic Ögr. Oyesi Fexiz Çakmak BolatMakine Mühendisliği Bolümüklakine Mühendisliği Bolümüklakine Mühendisliği Bolümüklakine Mühendisliği Bolümüklakine Mühendisliği Bolümüklakine Mühendisliği Bolümüklakine Mühendisliği Bolümüklakine Mühendisliği Bolümüklakine Mühendisliği Bolümüklakine Mühendisliği Bolümüklakine Mühendisliği Bolümüklakine Mühendisliği Bolümüklakine Mühendisliği Bolümüklakine Mühendisliği Bolümüklakine Mühendisliği Dolümüklakine Mühendisliği Bolümüklakine Mühendisliği Dolümüklakine Mühendisliği Dolümüklak                                                                                                    | 0          | -                    | ¥          | K(Makine Mühendisliği Bölümü/Makine Mühendisliği)                      | 1 - Prof. Dr. Sabri Öztürk(Makine Müh       | 1 (      | 155.12           | 4       | 5                         | Makina Elemanları II                    | 1904003022010 M         | + Seçiniz       |                                       | ser<br>ruz dersi<br>¡Dersier | Seçilmiş Seçmeli Havuz dersi<br>Dış Birimden Seçilmiş Dersler |  |
| + Separa       192405020211       Makina Teorisi       6       5       10.9       1       I - Dc Ögr Uyesi Fewi Çakmak Boldt.Nakine Mühendisliği Bolümüklakine Mühendisliği       ~         + Separa       192405020201       Iso Geğişi       5       5       19.9       1       I - Drüd. Ür Ürbür                                                                                                    | •          | •                    | *          | Çakmak Bolat(Makine Mühendisliği Bölümü/Makine Mühendisliği)           | 1 - Dr. Öğr. Üyesi Fevzi Çakmak Bola        | 1 [      | 155.12           | 4       | 5                         | Sistem Dinamiği ve Kontrol              | 1904003032010 S         | + Seçiniz       |                                       |                              |                                                               |  |
|                                                                                                    | •          | -                    | v          | Çakmak Bolat(Makine Mühendisliği Bölümü/Makine Mühendisliği)           | 1 - Dr. Öğr. Üyesi Fevzi Çakmak Bola        | 1 [      | 193.9            | 5       | 6                         | 3 Makina Teorisi                        | <u>1904003062013</u> M  | + Seçiniz       |                                       |                              |                                                               |  |
| • Seyec         1584003122211         Makina Elemantan I         5         5         193.9         1         (1-Prot. Dc Sabri ÖdünrüfMakine Mühendisliği BölümüfMakine Mühendisliği)         v           • Seyec         1584003122211         Makina Elemantan I         5         5         193.9         1         (1-Prot. Dc Sabri ÖdünrüfMakine Mühendisliği BölümüfMakine Mühendisliği)         v           • Seyec         1584003122211         Bilimsel Araştırma Yorlermleri         4         3         16.34         1         (1-Dog. Dr. Gürcan YildemufMakine Mühendisliği BölümüfMakine Mühendisliği)         v           • Seyec         1584004122010         Yemlienebilir Energi Statemleri (OS.D)         5         3         116.34         1         (1-Dog. Dr. Gürcan YildemufMakine Mühendisliği BölümüfMakine Mühendisliği         v           • Seyec         1584004122010         Yemlienebilir Energi Statemleri (OS.D)         5         3         116.34         1         (1-Dog. Dr. Gürcan YildemufLaine Mühendisliği BölümüfMakine Mühendisliği DimüfMakine Mühendisliği DimüfMakine Mühendisl                                                                                                    | •          | •                    | v)         | tt(Makine Mühendisliği Bölümü/Makine Mühendisliği)                     | 1 - Prof. Dr. Ömer Özyurt(Makine Müh        | 1 (      | 193.9            | 5       | 5                         | a Isı Geçişi                            | 1904003092010 Is        | + Seçiniz       |                                       |                              |                                                               |  |
| 4         5040002252010         Billmasel Arağıtma Yönlemleri         4         3         118.34         1         (1-Dep. Dr. Gürcan Yildem/dilatine Mühendisliği Bölümüklatine Mühendisliği Bölümüklatine Mühendisliği Bölümüklatine Mühendisliği         v           4         5         3         118.34         1         (1-Dep. Dr. Gürcan Yildem/dilatine Mühendisliği Bölümüklatine Mühendisliği         v           4         5         3         18.34         1         (1-Dep. Dr. Gürcan Yildem/dilatine Mühendisliği Bölümüklatine Mühendisliği         v           4         5         3         18.34         1         (1-Dep. Dr. Gürcan Yildem/dilatine Mühendisliği Bölümüklatine Mühendisliği         v                                                                                                    | 0<br>m     | •                    | ×          | k(Makine Mühendisliği Bölümü/Makine Mühendisliği)                      | 1 - Prof. Dr. Sabri Öztürk(Makine Müh       | 1 [      | 193.9            | 5       | 5                         | Makina Elemanları I                     | 1904003112011 M         | + Seçiniz       |                                       |                              |                                                               |  |
| ★ Segure 1964064190010     Yenilenebilir Energi Statemieri (O.S.D)     5 3 116.34 1     1 - Doc, Dr. Gürcan Yildam (Makine Mühendsliß)     ✓                                                                                                    | 0          | •                    | ~          | ırım(Makine Mühendisliği Bölümü/Makine Mühendisliği)                   | 1 - Doç. Dr. Gürcan Yıldırım(Makine M       | 1 (      | 116.34           | 3       | 4                         | Bilimsel Araştırma Yöntemleri           | 1904003252010 B         | + Seçiniz       |                                       |                              |                                                               |  |
|                                                                                                    | 0          | •                    | ~          | ınm(Makine Mühendisliği Bölümü/Makine Mühendisliği)                    | 1 - Doç. Dr. Gürcan Yıldırım(Makine N       | 1 (      | 116.34           | 3       | 5                         | Yenilenebilir Enerji Sistemleri (O.S.D) | <u>1904004192010</u> Y  | + Seçiniz       |                                       |                              |                                                               |  |
| Source2222010     Charlen Tic.ov     Source2222010     Charlen Tic.ov     Source222010     Charlen Tic.ov     Source222010     Charlen Tic.ov     Source22010     Charlen Tic.ov     Source22010     Charlen                                                                                                    | 0          | -                    | v ]        | ınm(Makine Mühendisliği Bölümü/Makine Mühendisliği)                    | 1 - Doç. Dr. Gürcan Yıldırım(Makine li      | 1        | 116.34           | 3       | 5                         | Enerji Yönetimi (E.B)                   | 1904004242010 E         | + Seçiniz       |                                       |                              |                                                               |  |

6. ADIM: Dersler seçildikten sonra "<mark>Ders Seçimimi Kaydet</mark>" yapılarak ücret belirlenir. (Not " <mark>Ders Seçimimi Kaydet</mark> " yapılmadığı takdirde bankaya yatırılacak ücret belirlenmez.)

| Da | anışman : / Oğrenci :                            |                                       | / Smif : 1 | / Ders Dönemi : 1 / D | rum : Ders Seçimi /   | Oğretim Planı : 2020                   | Oğretim Planı / Gano : 0                                   |                    |        |                   |        |                                                                                                    |                          |          |
|----|--------------------------------------------------|---------------------------------------|------------|-----------------------|-----------------------|----------------------------------------|------------------------------------------------------------|--------------------|--------|-------------------|--------|----------------------------------------------------------------------------------------------------|--------------------------|----------|
|    | Seçili Dersler                                   |                                       |            | 👁 Detayları Göst      | r Açıklama            | Zorunlu Ders                           | sler                                                       |                    |        |                   |        |                                                                                                    |                          |          |
|    | En Fazia Saat<br>15                              | seçill Saat<br>10<br>∰Haftalk ders pi | rogrami    | Kalan Saat<br>5       | Burada de<br>tamamlar | öneminize ait açıl<br>nması zorunlu de | mış veya daha önceki dönemlerinizde kaldığını:<br>slerdir. | iz dersler yer alm | aktadı | r (Önceki (       | lönemd | de kaldığınız ders şu an kayıtlandığınız dönemde açılmışsa otomatik kayıtlanır ve o dersleri kaldıra | mazsınız). Mezun olabiln | mek için |
|    | Sira Ders Kodu                                   | Ders Adı                              | AIC1       | Ders<br>S Saat Ücreti | Seçiniz               | Ders Kodu                              | Ders Adı                                                   | AK                 | S Saa  | Ders<br>at Ücreti | Dön    | em Şube                                                                                              | Harf<br>Açıklama Not     | İşlemle  |
| 1  | 1904001222009                                    | Statik                                | 3          | 3 116 34              |                       | 190400122200                           | 2 Statik                                                   | 3                  | 3      | 116.34            | 1      | 1 - Prof. Dr. Murat Pakdil(Makine Mühendisliği Bölümü/Makine Mühendisliği)                           |                          | θ        |
| 2  | 2 <u>1904002032009</u>                           | Malzeme Bilimi                        | 5          | 3 116.34              | + Seçiniz             | <u>190400201200</u>                    | a Mukavemet                                                | 6                  | 4      | 155.12            | 1      | 1 - Prof. Dr. Murat Pakdil(Makine Mühendisliği Bölümü/Makine Mühendisliği)                           | ~                        | 0        |
| 3  | 3 1904002062013                                  | Uygulamalı                            | 6          | 4 155.12              |                       | 190400203200                           | Malzeme Bilimi                                             | 5                  | 3      | 116.34            | 1      | 1 - Prof. Dr. Yahya Altunpak(Makine Mühendisliği Bölümü/Makine Mühendisliği)                         |                          | θ        |
|    | Toplam                                           | Termodinamik<br>Tutar                 |            | 387 80                | + Seçiniz             | 1904002042009                          | Sayısal Yöntemler                                          | 5                  | 3      | 116.34            | 1      | 1 - Arş. Gör. Murat Kara(Makine Mühendisliği Bölümü/Makine Mühendisliği)                             | ~                        | 0        |
|    | Self-Self-Self-Self-Self-Self-Self-Self-         |                                       |            |                       |                       | 190400206201                           | Uygulamalı Termodinamik                                    | 6                  | 4      | 155.12            | 1      | 1 - Doç. Dr. Alaattin Osman Emiroğlu(Makine Mühendisliği Bölümü/Makine Mühendisliği)                 |                          | 0        |
|    | Seçilmiş Dersler<br>Zorunlu Secilmis Dersler     | r.                                    |            |                       | + Seçiniz             | 1904002172011                          | Programlamaya Giriş                                        | 4                  | 4      | 155.12            | 1      | 1 - Arş. Gör. Murat Kara(Makine Mühendisliği Bölümü/Makine Mühendisliği)                             | ~                        | 0        |
|    | Seçilmiş Seçmeli Havu<br>Dış Birimden Seçilmiş I | z dersi<br>Dersler                    |            |                       | + Seçiniz             | 1904003022010                          | Makina Elemanları II                                       | 5                  | 4      | 155.12            | 1      | 1 - Prof. Dr. Sabri Öztürk(Makine Mühendisiliği Bölümü/Makine Mühendisiliği)                         | ~                        | 0        |
|    |                                                  |                                       |            |                       | + Seçiniz             | <u>1904003032011</u>                   | j Sistem Dinamiği ve Kontrol                               | 5                  | 4      | 155.12            | 1      | 1 - Dr. Öğr. Üyesi Fevzi Çakmak Bolat(Makine Mühendisliği Bölümü/Makine Mühendisliği)                | ~                        | 0        |
|    |                                                  |                                       |            |                       | + Seçiniz             | <u>1904003062013</u>                   | Makina Teorisi                                             | 6                  | 5      | 193.9             | 1      | 1 - Dr. Öğr. Üyesi Fevzi Çakmak Bolat(Makine Mühendisliği Bölümü/Makine Mühendisliği)                | ~                        | 0        |
|    |                                                  |                                       |            |                       | + Seçiniz             | 1904003092010                          | ) Isı Geçişi                                               | 5                  | 5      | 193.9             | 1      | 1 - Prof. Dr. Ömer Özyurt(Makine Mühendisliği Bölümü/Makine Mühendisliği)                            | ~                        | <b>e</b> |
|    |                                                  |                                       |            |                       | + Seçiniz             | 1904003112011                          | Makina Elemanları I                                        | 5                  | 5      | 193.9             | 1      | 1 - Prof. Dr. Sabri Öztürk(Makine Mühendisliği Bölümü/Makine Mühendisliği)                           | ~                        | •        |
|    |                                                  |                                       |            |                       | + Seçiniz             | <u>190400325201</u>                    | Bilimsel Araştırma Yöntemleri                              | 4                  | 3      | 116.34            | 1      | (1 - Doç, Dr. Gürcan Yıldırım(Makine Mühendisliği Bölümü/Makine Mühendisliği)                        | v                        | 0        |
|    |                                                  |                                       |            |                       | + Seçiniz             | 1904004192010                          | Yenilenebilir Enerji Sistemleri (O.S.D)                    | 5                  | 3      | 116.34            | 1      | (1 - Doç, Dr. Gürcan Yıldırım(Makine Mühendisliği Bölümü/Makine Mühendisliği)                        | ~                        | •        |
|    |                                                  |                                       |            |                       | + Seçiniz             | 190400424201                           | Enerji Yönetimi (E.B)                                      | 5                  | 3      | 116.34            | 1      | 1 - Doç. Dr. Gürcan Yıldırım(Makine Mühendisliği Bölümü/Makine Mühendisliği)                         | ~                        | 0        |

- 7. ADIM: Bu aşamadan sonra harç ödenir. (Türkiye İş Bankası)
- 8. ADIM: Daha sonra sisteme yeniden giriş yapılıp aynı ekrana gelinerek "*Kayıtlanmayı Tamamla*" butonu seçilerek kayıtlanma tamamlanır.

| - Yaz Okulu/Yaz 0                          | Okulu Misafir   2020 - Ya  | 12           |                         |                         |                                          |                                                            |                 |        |                   |        |                                                                                                    | 🖌 Kaytlani              | mayı Ta |
|--------------------------------------------|----------------------------|--------------|-------------------------|-------------------------|------------------------------------------|------------------------------------------------------------|-----------------|--------|-------------------|--------|----------------------------------------------------------------------------------------------------|-------------------------|---------|
| anışman : / Öğrer                          | a <b>mana</b> taria        | 5 Sof (1 / ) | Ders Dönemi : 1 / Durum | Dera Seçimi / Öj        | ğretim Planı : 2020 (                    | Dğretim Planı ( Gano : 0                                   |                 |        |                   |        |                                                                                                    |                         |         |
| Seçili Dersler                             |                            |              | 👁 Detayları Göster      | Apiklama                | Zoruniu Dersi                            | er                                                         |                 |        |                   |        |                                                                                                    |                         |         |
| En Pace Boat Begit Baat kalon Baat 15 10 5 |                            |              |                         | Burada dör<br>tamamlann | seminize ait açılır<br>nası zorunlu ders | nış veya daha önceki dönemlerinizde kaldığınız<br>ilerdir. | dersler yer alm | iktadı | (Önceki di        | önemde | kaldığınız ders şu an kayıtlandığınız dönemde açılmışsa otomatik kayıtlanır ve o dersleri kaldırama | zsınız). Mezun olabilir | meki    |
|                                            | ∰Haftalk ders program      |              |                         |                         |                                          |                                                            |                 |        |                   |        |                                                                                                    |                         |         |
| Sıra Ders Kodu                             | Ders Adı                   | AKTS S       | Ders<br>Saat Ücreti     | Seçiniz                 | Ders Kodu                                | Ders Adı                                                   | AKT             | s sad  | Ders<br>It Ücreti | Döne   | m Şube                                                                                              | Harf<br>Açıklama Not    | İş      |
| 1 1904001222                               | 009 Statik                 | 3 3          | 116.34                  |                         | 1904001222009                            | Statik                                                     | 3               | 3      | 116.34            | 1      | nuli - Öğretim Üyesi Atanmamış                                                                      |                         |         |
| 1904002032                                 | 009 Malzeme Bilimi         | 5 3          | 116.34                  | + Seçenz                | 1904002012009                            | Mukavemet                                                  | 6               | 4      | 155.12            | 1      | 1 - Prof. Dr. Murat Pakdi(Makine Mühendisliği Bölümü/Makine Mühendisliği)                           | *                       |         |
| 1904002062                                 | Uvgulamalı                 | 6 4          | 155.12                  |                         | 1904002032009                            | Malzeme Bilimi                                             | 5               | 3      | 116.34            | 1      | null - Öğretim Üyesi Atanmamış                                                                      |                         | 1       |
| Topla                                      | Termodinamik<br>m Tutar    |              | 387.80                  | + Seçiniz               | 1904002042009                            | Sayısal Yöntemler                                          | 5               | 3      | 116.34            | 1      | 1 - Arş. Gör: Murat Kara(Makine Mühendisliği Bölümü/Makine Mühendisliği)                            | ~                       |         |
| 1000                                       |                            |              |                         |                         | 1904002062013                            | Uygulamalı Termodinamik                                    | 6               | 4      | 155.12            | 1      | null - Öğretim Üyesi Atanmamış                                                                      |                         |         |
| Sepimą Dersier<br>Zoruniu Sepimią D        | ersier                     |              |                         | + Seçiniz               | 1904002172011                            | Programlamaya Giriş                                        | 4               | 4      | 155.12            | 1      | 1 - Arş. Gör. Murat Kara(Makine Mühendisliği Bölümü/Makine Mühendisliği)                            | ~                       |         |
| Sepimiş Sepneli H<br>Dış Birimden Sepir    | lavuz darsi<br>miş Dersler |              |                         | + Seçiniz               | 1904003022010                            | Makina Elemanlan II                                        | 5               | 4      | 155.12            | 1      | 1 - Prof. Dr. Sabri Öztürk(Makine Mühendisliği Bölümü/Makine Mühendisliği)                          | ~                       |         |
|                                            |                            |              |                         | + Seçiniz               | 1904003032010                            | Sistem Dinamiği ve Kontrol                                 | 5               | 4      | 155.12            | 1      | 1 - Dr. Öğr. Üyesi Fevzi Çakmak Bolat(Makine Mühendisliği Bölümü/Makine Mühendisliği)               | ~                       |         |
|                                            |                            |              |                         | + Seçiniz               | 1004003062013                            | Makina Teorisi                                             | 6               | 5      | 193.9             | 1      | 1 - Dr. Öğr. Üyesi Fevzi Çakmak Bolat(Makine Mühendisilği Bölümü/Makine Mühendisilği)               | ~                       | 1       |
|                                            |                            |              |                         | + Seçiniz               | 1904003092010                            | lsı Geçişi                                                 | 5               | 5      | 193.9             | 1      | 1 - Prof. Dr. Ömer Özyurt(Makine Mühendisliği Bölümü/Makine Mühendisliği)                           | ~                       |         |
|                                            |                            |              |                         | + Seçniz                | 1904003112011                            | Makina Elemanlan I                                         | 5               | 5      | 193.9             | 1      | 1 - Prof. Dr. Sabri Öztürk(Makine Mühendisliği Bölümü/Makine Mühendisliği)                          | ~                       |         |
|                                            |                            |              |                         | + Seçiniz               | 1904003252010                            | Bilimsel Araştırma Yöntemleri                              | 4               | 3      | 116.34            | 1      | 1 - Doç. Dr. Gürcan Yıldınm(Makine Mühendisliği Bölümü/Makine Mühendisliği)                         | *                       |         |
|                                            |                            |              |                         | + Seçniz                | 1904004192010                            | Yenilenebilir Enerji Sistemleri (O.S.D)                    | 5               | 3      | 116.34            | 1      | 1 - Doç. Dr. Gürcan Yıldırım(Makine Mühendisliği Bölümü/Makine Mühendisliği)                        | ~                       |         |
|                                            |                            |              |                         | + Seçniz                | 1904004242010                            | Enerji Yönetimi (E.B)                                      | 5               | 3      | 116.34            | 1      | 1 - Doç. Dr. Gürcan Yıldınm(Makine Mühendisliği Bölümü/Makine Mühendisliği)                         | ~                       | 1       |
|                                            |                            |              |                         | -                       |                                          |                                                            |                 |        |                   |        |                                                                                                    |                         |         |

## NOT-1 : Ders kaydının tamamlandığından emin olmak için

Durum: "Kayıt Tamamlandı" olmasına dikkat ediniz.

|   | - Yaz Okulu/Yaz Okulu Misafir / 2020                          | - Yaz                               |                                      |                                                                              |                                    |         |                    |           |                                          |                        |                  |
|---|---------------------------------------------------------------|-------------------------------------|--------------------------------------|------------------------------------------------------------------------------|------------------------------------|---------|--------------------|-----------|------------------------------------------|------------------------|------------------|
| C | Danışman : / Öğrenci :                                        | Sinif : 1 / Ders Dönemi : 1 Durum : | Kayıt Tamamlandı 🕴 Öğretim Planı : 2 | 020 Ôğretim Planı / Gano : 0                                                 |                                    |         |                    |           |                                          |                        |                  |
|   | Seçili Dersler                                                | 👁 Detayları Göster                  | Açıklama Zorunlu Dersl               | er                                                                           |                                    |         |                    |           |                                          |                        |                  |
|   | En Pazia Saat Seçii<br>15 1                                   | i Saat Kalan Saat<br>O S            | Burada döneminize ait açılır         | ış veya daha önceki dönemlerinizde kaldığınız dersler yer almaktar<br>Lerdir | lır (Önceki dönemde kaldığınız del | s şu an | kayıtlandığınız dö | nemde açı | lmışsa otomatik kayıtlanır ve o dersleri | kaldıramazsınız). Mezu | n olabilmek için |
|   | 🛗 Haftalik de                                                 | ers programi                        | tamamianmasi zoruniu ders            | ierdir.                                                                      |                                    |         |                    |           |                                          |                        |                  |
|   |                                                               |                                     | Seciniz Ders Kodu                    | Ders Adı                                                                     | AKT                                | s Saa   | t Ders Ücreti      | Dönem     | Sube                                     | Acıklama Ha            | rf Not İslemler  |
|   | Sıra Ders Kodu Ders Adı                                       | Ders<br>AKTS Saat Ücreti            | 1904001222009                        | Statik                                                                       | 3                                  | 3       | 116.34             | 1         | null - Öğretim Üyesi Atanmamış           |                        | 0                |
|   | 1 1904001222009 Statik                                        | 3 3 116.34                          | 1904002012009                        | Mukavemet                                                                    | 6                                  | 4       | 155.12             | 1         | null - Öğretim Üyesi Atanmamış           |                        | θ                |
|   | 2 1004002022000 Malzeme Bilimi                                | 5 3 116 34                          | <u>1904002032009</u>                 | Malzeme Bilimi                                                               | 5                                  | 3       | 116.34             | 1         | null - Öğretim Üyesi Atanmamış           |                        | θ                |
|   | 1304002052005 Maleonie Billin                                 | 5 5 110.04                          | 1904002042009                        | Sayısal Yöntemler                                                            | 5                                  | 3       | 116.34             | 1         | null - Öğretim Üyesi Atanmamış           |                        | θ                |
|   | 3 1904002062013 Uygulamalı<br>Termodinamik                    | 6 4 155.12                          | <u>1904002062013</u>                 | Uygulamalı Termodinamik                                                      | 6                                  | 4       | 155.12             | 1         | null - Öğretim Üyesi Atanmamış           |                        | θ                |
|   | Toplam Tutar                                                  | 387 80                              | <u>1904002172011</u>                 | Programlamaya Giriş                                                          | 4                                  | 4       | 155.12             | 1         | null - Öğretim Üyesi Atanmamış           |                        | 0                |
|   | Topharti Takar                                                | 001.00                              | 1904003022010                        | Makina Elemanları II                                                         | 5                                  | 4       | 155.12             | 1         | null - Öğretim Üyesi Atanmamış           |                        | θ                |
|   |                                                               |                                     | 1904003032010                        | Sistem Dinamiği ve Kontrol                                                   | 5                                  | 4       | 155.12             | 1         | null - Öğretim Üyesi Atanmamış           |                        | θ                |
|   | Zorunlu Seçilmiş Dersler                                      |                                     | <u>1904003062013</u>                 | Makina Teorisi                                                               | 6                                  | 5       | 193.9              | 1         | null - Öğretim Üyesi Atanmamış           |                        | θ                |
|   | Seçilmiş Seçmeli Havuz dersi<br>Dış Birimden Seçilmiş Dersler |                                     | 1904003092010                        | lsı Geçişi                                                                   | 5                                  | 5       | 193.9              | 1         | null - Öğretim Üyesi Atanmamış           |                        | θ                |
|   |                                                               |                                     | <u>1904003112011</u>                 | Makina Elemanları I                                                          | 5                                  | 5       | 193.9              | 1         | null - Öğretim Üyesi Atanmamış           |                        | θ                |
|   |                                                               |                                     | 1904003252010                        | Bilimsel Araştırma Yöntemleri                                                | 4                                  | 3       | 116.34             | 1         | null - Öğretim Üyesi Atanmamış           |                        | Θ                |
|   |                                                               |                                     | <u>1904004192010</u>                 | Yenilenebilir Enerji Sistemleri (O.S.D)                                      | 5                                  | 3       | 116.34             | 1         | null - Öğretim Üyesi Atanmamış           |                        | θ                |
|   |                                                               |                                     | 1904004242010                        | Enerji Yönetimi (E.B)                                                        | 5                                  | 3       | 116.34             | 1         | null - Öğretim Üyesi Atanmamış           |                        | θ                |
|   |                                                               |                                     | 1904002062010                        | Uygulamalı Termodinamik                                                      | 6                                  | 4       | 155.12             | 1         | null - Öğretim Üyesi Atanmamış           |                        | θ                |
|   |                                                               |                                     | 301001012016                         | İktisada Giriş I                                                             | 5                                  | 3       | 88.62              | 1         | null - Öğretim Üyesi Atanmamış           |                        | θ                |
|   |                                                               |                                     | 301001022016                         | İktisada Giriş II                                                            | 5                                  | 3       | 88.62              | 1         | null - Öğretim Üyesi Atanmamış           |                        | θ                |
|   |                                                               |                                     | 301001031998                         | İktisat İçin Matematik I                                                     | 4                                  | 3       | 88.62              | 1         | null - Öğretim Üyesi Atanmamış           |                        | θ                |
|   |                                                               |                                     | 301001041998                         | İktisat İçin Matematik II                                                    | 4                                  | 3       | 88.62              | 1         | null - Öğretim Üyesi Atanmamış           |                        | θ                |
|   |                                                               |                                     | 301001101998                         | Toplum Bilimi                                                                | 4                                  | 3       | 88.62              | 1         | null - Öğretim Üyesi Atanmamış           |                        | θ                |
|   |                                                               |                                     | 301001151998                         | İngilizce I                                                                  | 2                                  | 2       | 59.08              | 1         | null - Öğretim Üyesi Atanmamış           |                        | θ                |
|   |                                                               |                                     | 301001161998                         | İngilizce II                                                                 | 2                                  | 2       | 59.08              | 1         | null - Öğretim Üyesi Atanmamış           |                        | θ                |
|   |                                                               |                                     | 301002011998                         | Mikro İktisat I                                                              | 5                                  | 3       | 88.62              | 1         | null - Öğretim Üyesi Atanmamış           |                        | θ                |
|   |                                                               |                                     | 204002024000                         | Mikro İkticət II                                                             | 5                                  | 2       | 99.62              | 1         | null - Öðratim Üvaci Atonmomic           |                        | •                |

NOT-2: Misafir öğrencilerimizin IBAN Bilgilerini sisteme mutlaka eklemeleri gerekmektedir.

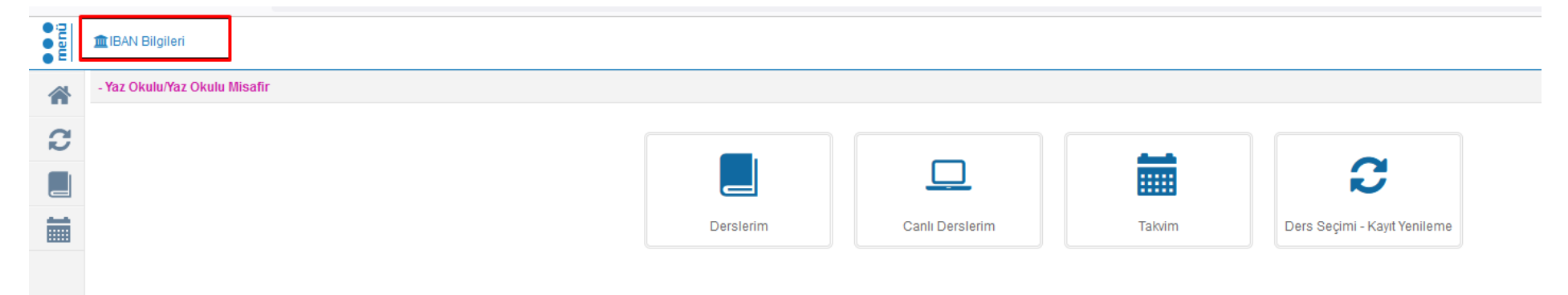